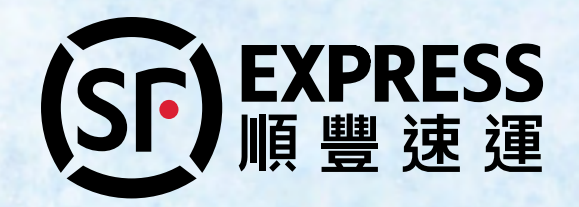

## **SF Credit Account Management Platform**

# How to place a cold-chain delivery order?

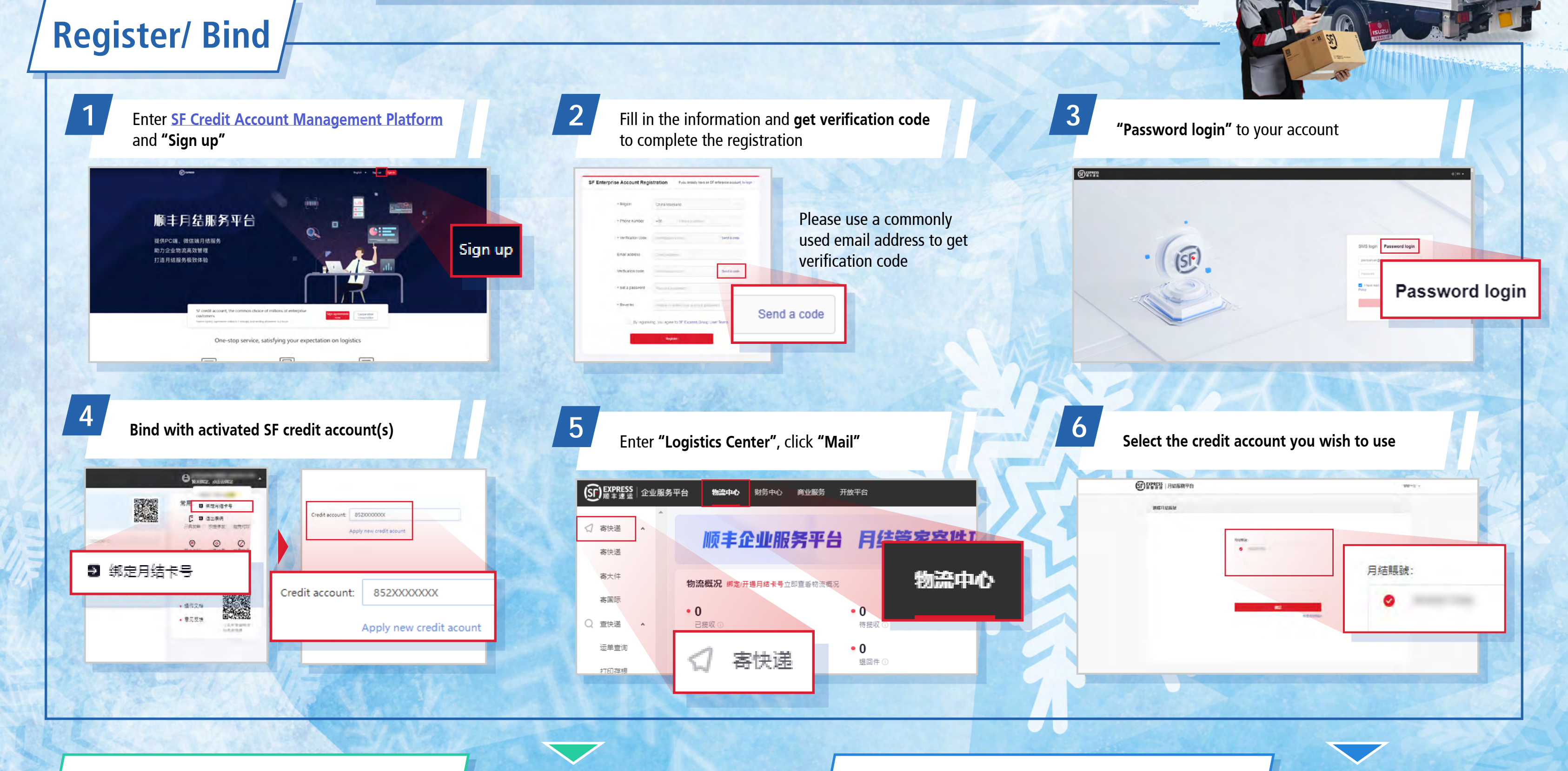

## **Single Order Placement**

### **Batch Shipping Placement**

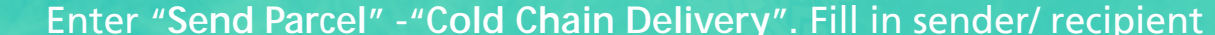

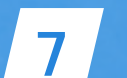

| information | and cale at fair a | "Dolivory Option" |
|-------------|--------------------|-------------------|
| Information | and select for a   | "Derivery Obtion" |
|             |                    |                   |

| 01                            | 02                   | 03                              |                                                                             |                                |                  |
|-------------------------------|----------------------|---------------------------------|-----------------------------------------------------------------------------|--------------------------------|------------------|
| Ship From and<br>Ship To      | Shipment             | Other<br>microation             |                                                                             |                                |                  |
| Consigor                      | Manadatory field *   | Select from Address book        | Receiver Manadatory field *                                                 | Select from Address book       | * Delivery optio |
| * Name<br>Amy                 | ٥                    | Company Name<br>XX Compny 💿     | * Name Com<br>ben D                                                         | pany Name                      | Door-to-do       |
| * Contact infon<br>90000006   | mation (Fill at leas | tione)<br>Preve enter mendicipe | * Contact information (Fill at least one)<br>Resourcement Mobile (Ib. 29    | 292929 0                       | Door-to-door     |
| City/district     Hong Kong ( | Southern District    | / Aberdeen                      | <ul> <li>City/aistrict</li> <li>Hong Kong / Kwun Tong District /</li> </ul> | Delivery option     Door-to-do | Self pick up     |
| * Address<br>xx building x    | k room               | e 19/100                        | Address<br>xx building xx room                                              | e 19/100                       |                  |
|                               |                      |                                 |                                                                             |                                |                  |

Fill in "Consignment Information", select "Temperature Zone Requirement" and "Product Type" to estimate for the freight

| 01 02                                | 03                                                                                                    |                       |                               |                            |                           |
|--------------------------------------|----------------------------------------------------------------------------------------------------|-----------------------|-------------------------------|----------------------------|---------------------------|
| Ship Dromand Shipe<br>Ship De Inform | nation information                                                                                                    |                       |                               |                            |                           |
| Consignment infe                     | ormation                                                                                                    | Г                     |                               |                            |                           |
| * item Description                   |                                                                                                    |                       | * Temperature zone requiremen | ts                         |                           |
| Meat Seafood                         | Fruits and vegetables                                                                                                    | Wine Dairy p          | Frozen(+18~-15°C) Chi         | Iled(0~4°C) Air-Conditione | ed(17~22*C)               |
| Quantity                             | - Weight                                                                                                    | = Val                 |                               |                            |                           |
|                                      | 0.5                                                                                                    | KG 1.0                | * Product type                |                            |                           |
| Hint if the parcel is app            | ve 30x3 please contact our custome                                                                                                    | service hotline at 21 |                               |                            |                           |
|                                      |                                                                                                    |                       |                               |                            | 100 30.00 VE              |
| -                                    |                                                                                                    |                       | MKD 30.00 Up                  | HKD 43.00 Up               | Тетретация, Солитоно      |
| Product informat                     | son                                                                                                    |                       | Temperature Controlled:       | Temperature Controlled     | Tlativery (Alcohol) (Pick |
| < Temperature zone reg               | uirements                                                                                                    |                       |                               | Delivery                   | 10)                       |
| Prozen(+16~+(\$*C)                   | Chiled(3+4°C) Air-Con                                                                                                    | sitioned(17-22*C)     |                               | oundy.                     | (MAR)                     |
| * Product type                       |                                                                                                    |                       |                               |                            |                           |
|                                      | and the second second se | 40.000                | Mar                           |                            |                           |
|                                      | HKD 43.00 Up                                                                                                    |                       | нко 40.00 ир                  |                            |                           |
| The second second                    | Delivery                                                                                                    | ici ici               | Delvery (Acono)               |                            |                           |
|                                      | and the second second se |                       |                               |                            |                           |
|                                      |                                                                                                    |                       |                               |                            |                           |

9

8

#### Select a "Shipping Method" and agree with the Terms and Conditions to complete order placement

| Cold Chain                               | Delivery                          | Batch shipment                  |                                         |
|------------------------------------------|-----------------------------------|---------------------------------|-----------------------------------------|
| <b>01</b><br>Ship From and<br>Ship To    | 02<br>Shipment                    | 03<br>Other<br>Information      | * Shipping method Door Pickup Self-post |
| Other Int<br>* Shipping me<br>Door Picks | formation<br>thod<br>up Self-post |                                 | ✓ I have read and agreed 《SF's Tern     |
| I have read                              | and agreed (SF's T                | errr's and Conditions of Carria | (Clear                                  |

#### "Print Electronic Waybill" and wait for SF staff to pick up at-door/ self-drop off at SF Network Points

| Cold Chain Delivery         | Batch shipment                                        |                            |
|-----------------------------|-------------------------------------------------------|----------------------------|
| Order placement succe       | eds!                                                  | Another order              |
| Order number/Sender order n | umber:HK_ACSP_CC1668187814749151232 / SF1637854164921 | Customer Hotline: 29292929 |
| _                           | _                                                     |                            |

and click "Template Download" to input mailing information

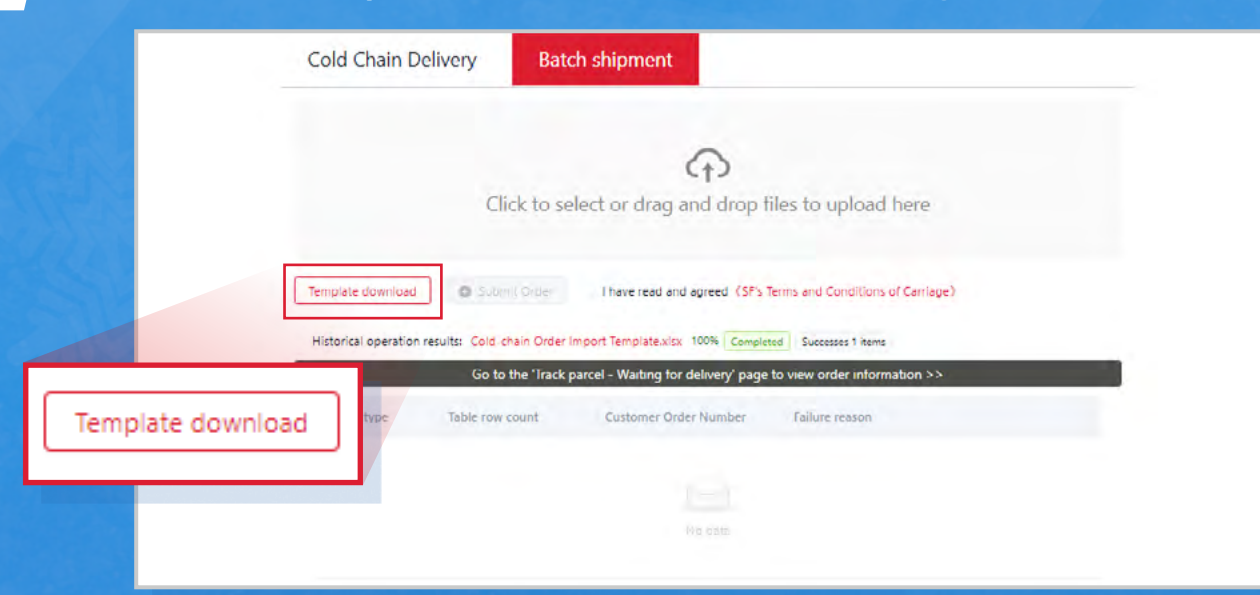

#### Template Fill-in Reminder

- "Shipment Reference No." is custom content. It cannot be repeated or duplicated with historical data
- Only one "Shipper Mobile Phone No." can be filled in. If there is another phone number, please fill in the "Remarks"
  If the shipping method of the parcel is "Self Delivery", please enter corresponding "SF Service Point Code" (e.g. 852A, 852PAL)

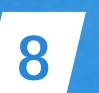

### "Upload" the file and agree with the Terms and Conditions to complete order placement

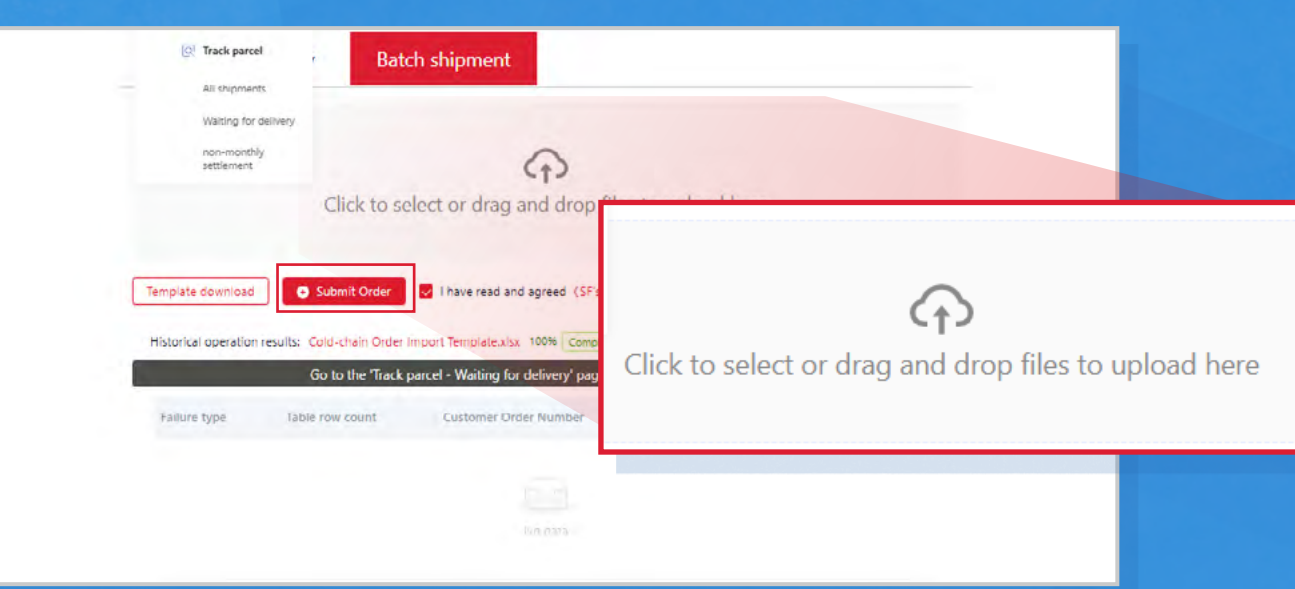

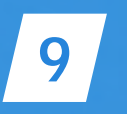

Enter "Waiting for Delivery"- "Track Parcel". After "Batch Printing" the waybills, wait for SF staff to pick up at-door/ self-drop off at SF Network Points

|                              |                                    |  | SP EXPRESS Sendarori Taki asov Devictationet Crist account settings Outcound Apply Mareias Indets *   Childra cell especie +   R |
|------------------------------|------------------------------------|--|----------------------------------------------------------------------------------------------------|
|                              |                                    |  | Shipment search                                                                                                    |
| nd parcel Track parcel Check | All shipments Walting for delivery |  |                                                                                                    |
| _                            |                                    |  | Ouery by Heelver/tencer Query by destination                                                                                     |
|                              | Track and a                        |  | 🖲 Sender 🔾 Recigient                                                                                                    |

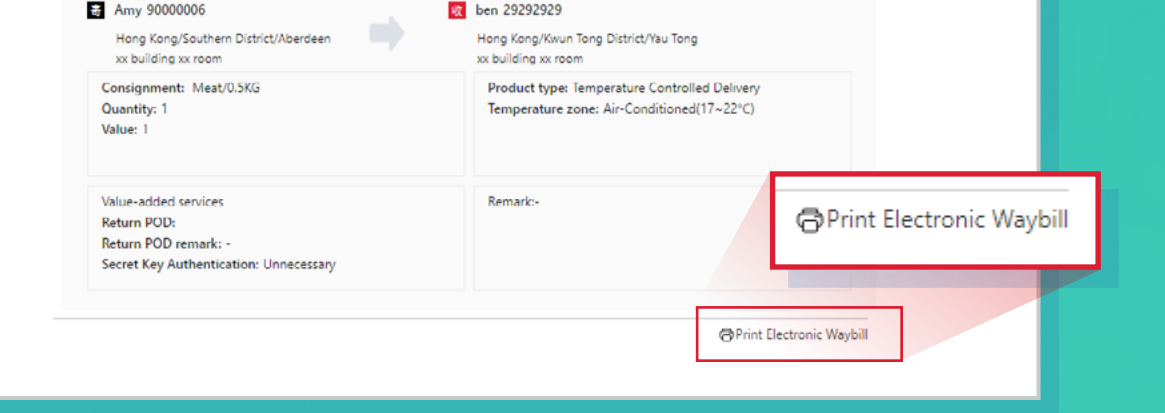

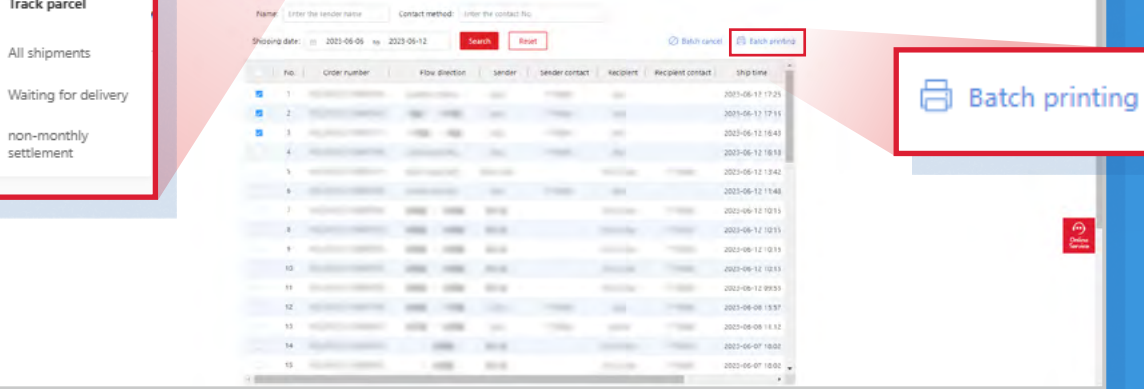

06 / 2023 © 2023 SF EXPRESS. All rights reserved.